# Setting up usage environment (Internet Browser)

#### Enable the use of Java Script

#### Internet Explorer (for Windows)

When changing "Security level"

- 1. Click "Internet options" in the "Tool" menu at the top of the browser.
- 2. Click the "Security" tab.
- 3. Turn the "Security level of this zone" knob to "Middle," and click on the "OK" button.

(If this knob is not displayed, click on the "Pre-set level" button.)

When customizing "Security level"

- 1. Click on "Internet option" in the "Tool" menu at the top of the browser.
- 2. Click on the "Security" tab.
- 3. Click on the "Level customizing" button.
- 4. Check "Enable" in "Active script" and click on the "OK" button.
- 5. Click on the "OK" button.

## Safari (for Mac)

- 1. Click on "Preference" in menu at the top of the browser.
- 2. Click on the "Security" tab.
- 3. Check "Enable JavaScript" button.

#### **Enable Cookies**

## Internet Explorer (for Windows)

When changing "Privacy settings"

- 1. Click on "Internet option" in the "Tool" menu at the top of the browser.
- 2. Click on the "Privacy" tab.
- Turn the "Security Privacy level of this zone" knob to "Middle-High," and click on the "OK" button.
  (If this knob is not displayed, click on the "Pre-set level" button.)

When customizing "Privacy settings"

- 1. In Internet Explorer, click on "Internet option" in the "Tool" menu at the top of the browser.
- 2. Click on the "Privacy" tab.
- 3. Click on the "Detail settings" button.
- 4. Check "Overwrite automatic cookie processing."
- 5. Check "Always permit session cookie" and click on the "OK" button.
- 6. Click on the "OK" button.

## Safari (for Mac)

- 1. Click on "Preference" in menu at the top of the browser.
- 2. Click on the "Privacy" tab.
- 3. Check "Never" button on "Block cookies."